Vi vill gärna ge er möjlighet att synas med era aktiviteter på Idrottsårets hemsida <u>www.idrottsaretsodertalje.se</u>! På så vis når ni ut till fler besökare och deltagare. För att synas med era aktiviteter behöver ni lägga in dem i Södertäljes kalendarium.

Här kommer en guide över hur ni gör det.

- 1. Gå in på https://kalender.sodertalje.se/
- 2. Klicka på "Logga in" högst upp i högra hörnet
- 3. Om ni inte redan har ett konto på kalendariet väljer ni "Registrera som arrangör" i rull-listan som vecklas ut under "Logga in" knappen
- 4. Där behöver ni ange Föreningens namn, en mailadress samt välja ett eget lösenord. Klicka sedan på "Skapa konto"
- 5. När ni sedan har skapat ett konto, eller redan har ett konto följer ni stegen nedan:
- 6. Klicka på "Logga in"
- 7. Skriv den mailadress ni angett när ni skapade kontot och det lösenord ni skapade
- 8. Klicka på "Logga in" under lösenordet
- 9. När ni är inloggade: Klicka på "Skapa event" högst upp i det blå fältet, bredvid texten "Det händer i Södertälje"
- 10. Skriv sedan eventet/aktivitetens namn, tex "Idrottsåret 2025 i Södertälje kommun"
- 11. Ladda sedan upp en bild från er dator. Bilden syns sedan i fältet där ni lagt upp den
- 12. Klicka sedan i om det är ett återkommande eller icke återkommande event (alltså bara ett tillfälle)
- 13. Skriv sedan in datum genom att klicka på datumet i den lilla kalendern som kommer upp
- 14. Ange sedan starttid genom att klicka på den tid som kommer upp
- 15. Ange sedan sluttid genom att klicka på den tid som kommer upp
- 16. Sedan anger ni plats om det är ett online -event eller på plats eller hybrid. Klicka i det alternativ som stämmer
- 17. Klicka sedan i rutan om eventet är tillgängligt med rullstol om det inte är det så klicka inte i den rutan
- 18. Sedan skriver ni en kort beskrivning av eventet, tex "Idrott för alla i Södertälje"
- 19. Sedan väljer ni minst en kategori genom att klicka i rutan för de kategorier som passar. OBS! Viktigt att ni klickar i kategorin **Sport & Hälsa** – annars syns inte eventet på Idrottsårets hemsida. Det går att klicka i flera kategorier såsom vilken ålder evenemanget/aktiviteten vänder sig till. Klicka gärna i dem också
- 20. Sedan väljer ni en tagg bland de alternativ som finns, tex "För alla"
- 21. Sedan skriver ni en målgrupp för aktiviteten/evenemanget text "alla", "seniorer" eller liknande

22. Sedan anger ni er egen hemside-adress under "extern event-url"

- 23. Sedan anger ni om aktiviteten är gratis, kräver biljett eller registrering
- 24. Sedan klickar ni på den blå knappen "Skapa" som nu syns längst ner till höger
- 25. Klart!